|   | 3 |
|---|---|
| 가 | 3 |
|   | 3 |

| Last                  | - | -                                                                                                  |
|-----------------------|---|----------------------------------------------------------------------------------------------------|
| update:<br>2021/05/01 |   | https://atl.kr/dokuwiki/doku.php/%ED%95%9C%EA%B8%80_%EC%9E%85%EB%A0%A5%EA%B8%B0_%EC%84%A4%EC%A0%95 |
| 03:40                 | - | -                                                                                                  |

2021/05/01 12:31

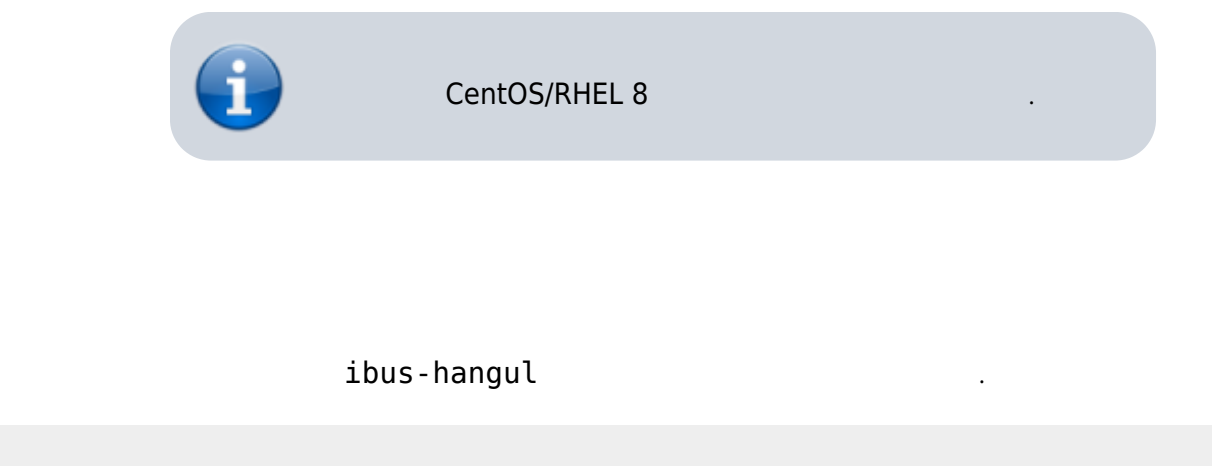

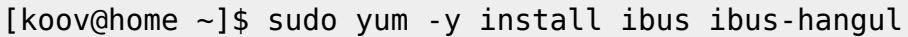

X-Windows -Q 설정

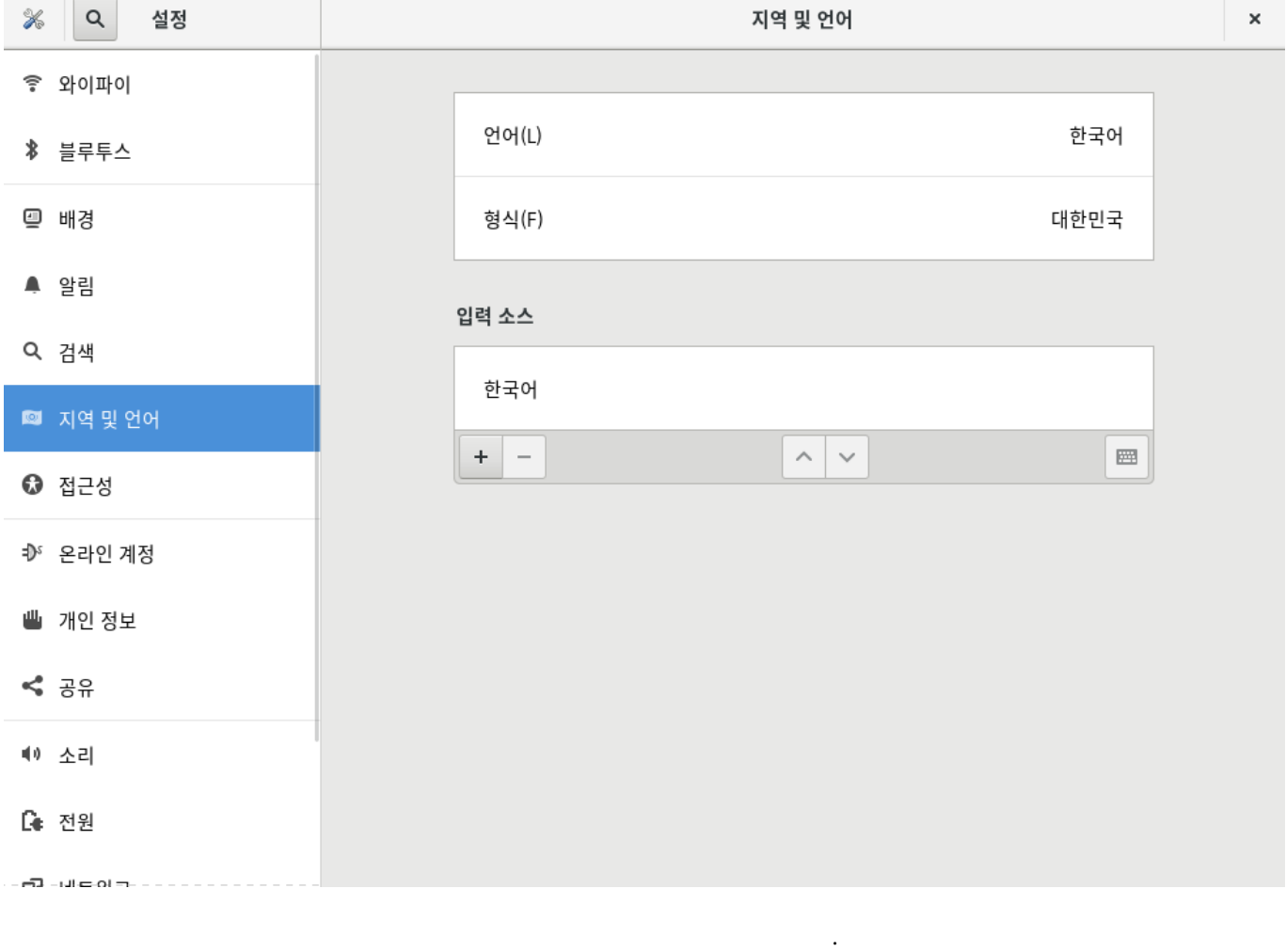

Last update: 2021/05/01 03:40 - https://atl.kr/dokuwiki/doku.php/%ED%95%9C%EA%B8%80\_%EC%9E%85%EB%A0%A5%EA%B8%B0\_%EC%84%A4%EC%A0%95

| +     | 가        |       |
|-------|----------|-------|
| 취소(C) | 입력 소스 추가 | 추가(A) |
|       | 영어 (미국)  |       |
|       | 영어 (영국)  |       |
|       | 한국어      |       |
|       | :        |       |
|       |          |       |

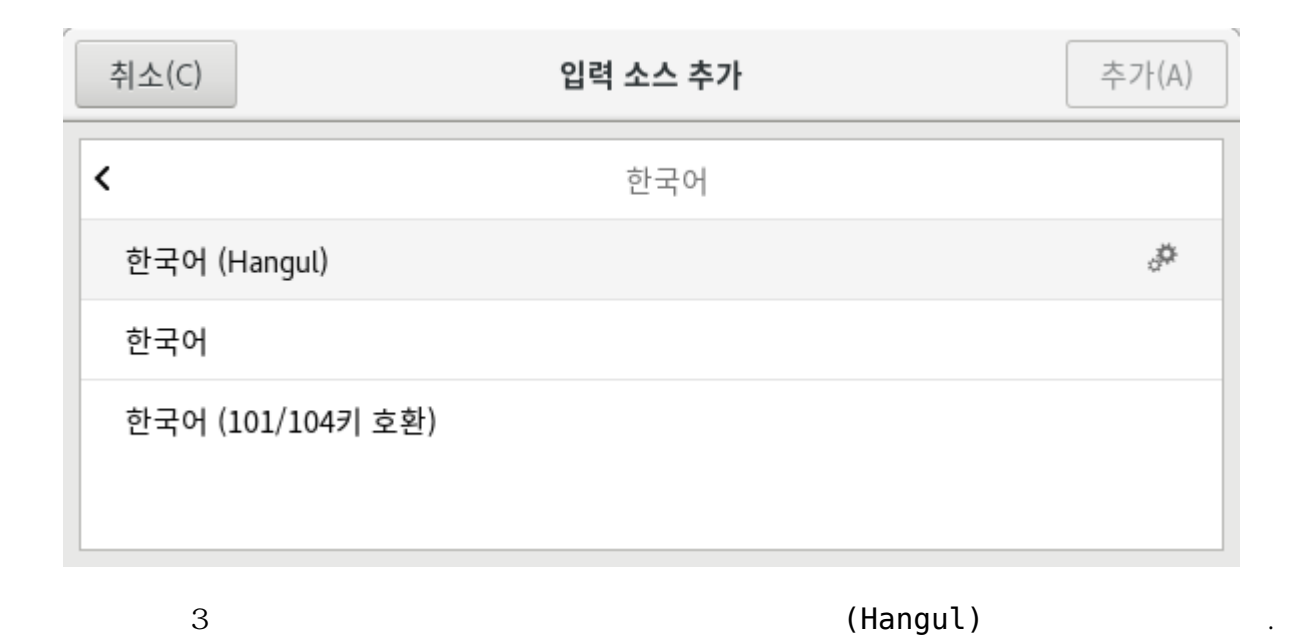

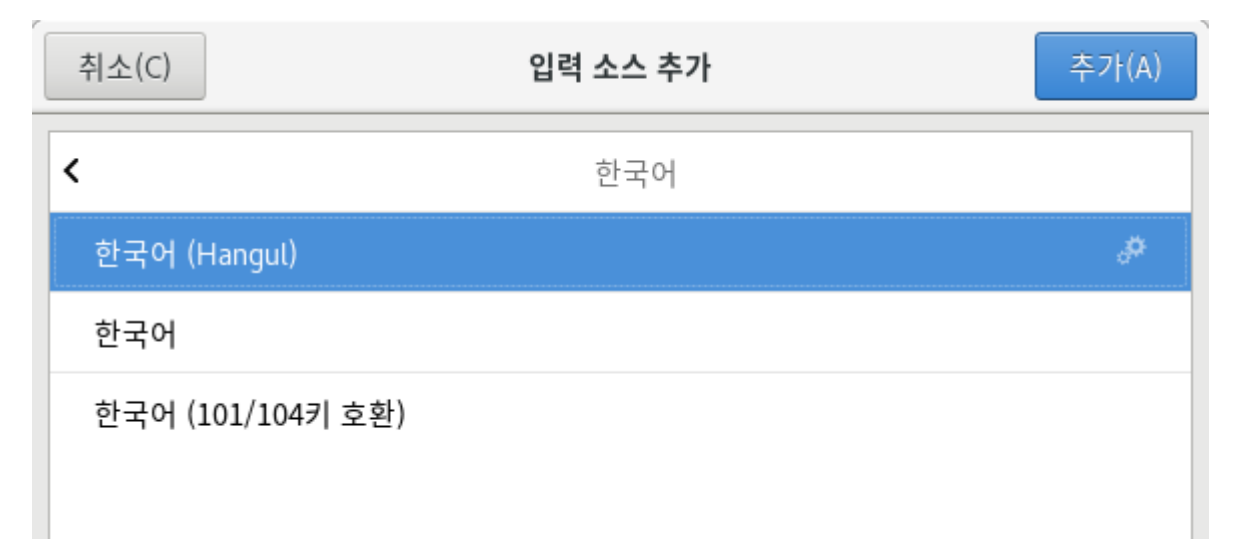

| ※ Q 설정    | 지역 및 언어      |       | × |
|-----------|--------------|-------|---|
| 흫 와이파이    |              |       |   |
| ∦ 블루투스    | 언어(L)        | 한국어   |   |
| ☺ 배경      | 형식(F)        | 대한민국  |   |
| ▲ 알림      |              |       |   |
| Q. 검색     | 입력 소스        | 옵션(O) |   |
| 💷 지역 및 언어 | 한국어          |       |   |
| 🖸 접근성     | 한국어 (Hangul) | æ     |   |
| ☞ 온라인 계정  | + -          |       |   |
| 幽 개인 정보   |              |       |   |
| < 공유      |              |       |   |
| 예) 소리     |              |       |   |
| 🕼 전원      |              |       |   |
| 가         | (Hangul) 가 . |       |   |

\_

Last update: 2021/05/01 https://atl.kr/dokuwiki/doku.php/%ED%95%9C%EA%B8%80\_%EC%9E%85%EB%A0%A5%EA%B8%B0\_%EC%84%A4%EC%A0%95 03:40 -

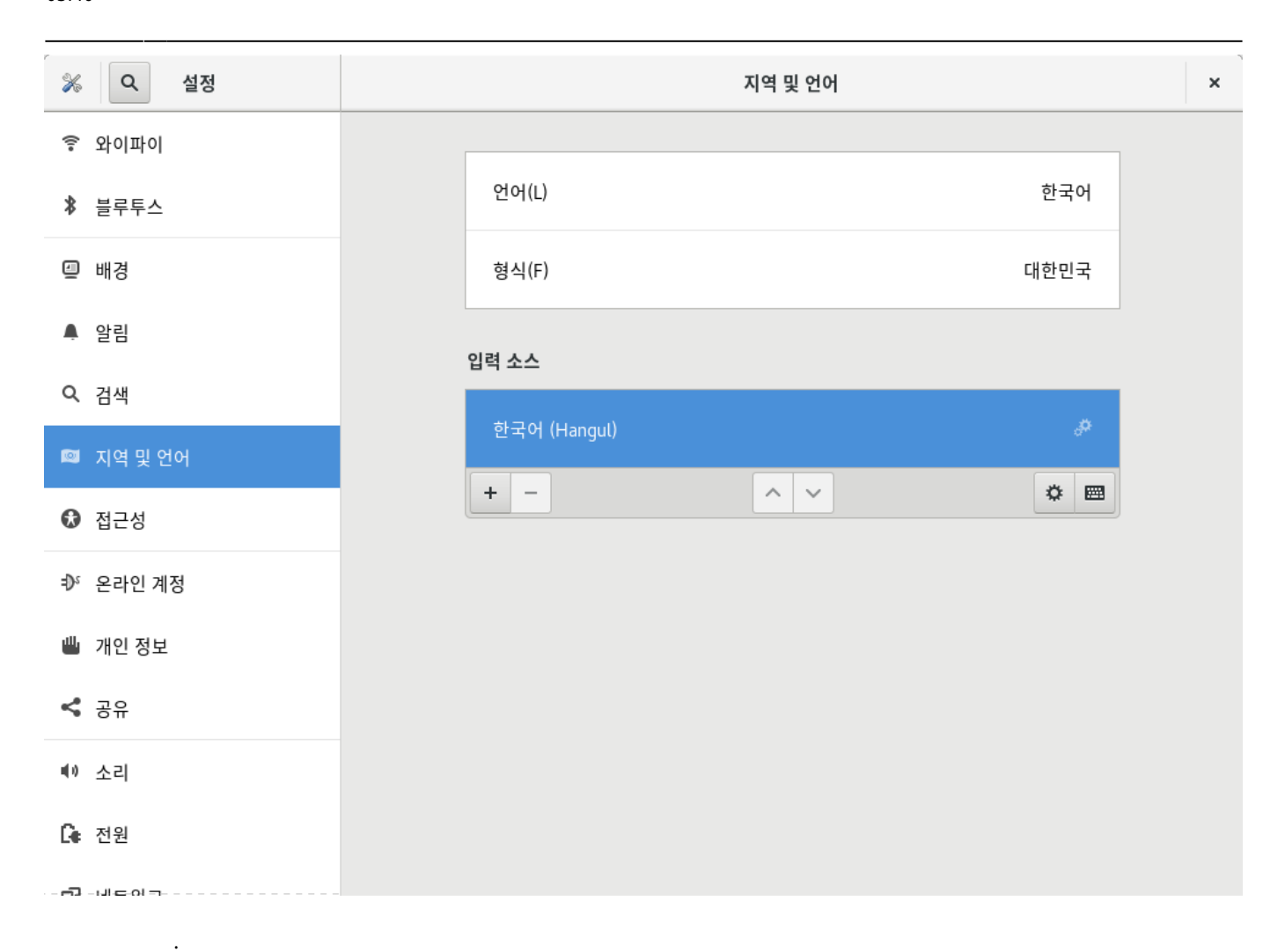

Shift + Space

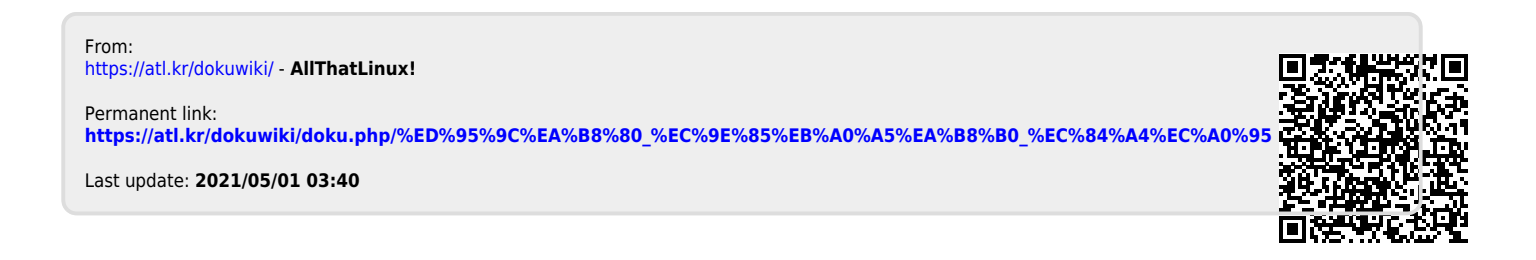